## Element ManagerからのVPC-DIの手動スケール アウト(SFの追加)機能

## 内容

概要 <u>前提条件</u> <u>要件</u> 使用するコンポーネント <u>背景説明</u> <u>省略形</u> <u>MoPのワークフロー</u> <u>手順</u> <u>vnfc設定の準備</u> <u>新しいカードvnfcの設定</u> <u>実行してEMから新しいカードを追加</u> <u>カード追加の進行状況の監視</u> カードステータスの確認

## 概要

このドキュメントでは、VPCゲートウェイをリロードまたは再導入することなく、稼働中のVPC-DI(Virtual Packet Core - Dual Instance)セットアップに手動でスケールアウト(新しいService Functionカードを1つ追加)する方法について説明します。

## 前提条件

### 要件

次の項目に関する知識があることが推奨されます。

- Cisco Ultra Virtual Packet Coreソリューションコンポーネント
- Ultra Automation Services(UAS)
- Elastic Service Controller( ESC )
- Openstack

前提条件として次のものが必要です。

- ・健全な環境で適切な設定で実行されるVPC-DIフルスタックインスタンス
- 必要なネットワーク構成はすべて、対象となる新しいSFカードのDI(デュアルインスタンス)およびサービスネットワークに関連しています
- 必要なリソースとアクセス許可は、Openstackレベル(クラウド)の例、ホスト、CPU RAM、クォータなどで利用できます。
- ESCは正常な状態です。
- ・追加のインターフェイス、ネットワーク、リソースなど、クラウドのセットアップ設計に基

づくその他の依存関係。

•クラウドのステータスは正常で、警告やアラームはありません。

### 使用するコンポーネント

このドキュメントの情報は、次のソフトウェアとハードウェアのバージョンに基づいています。

- USP 6.6
- ESC:4.4.0(88)
- StarOS:21.12.0 (71244)
- クラウド CVIM 2.4.16
- UCS M4 C240サーバ 4pc

このドキュメントの情報は、特定のラボ環境にあるデバイスに基づいて作成されました。このド キュメントで使用するすべてのデバイスは、初期(デフォルト)設定の状態から起動しています 。本稼働中のネットワークでは、各コマンドによって起こる可能性がある影響を十分確認してく ださい。

### 背景説明

このセットアップは、NSOソリューションがないスタンドアロンAutoVNF導入セットアップと呼 ばれます。この記事では、既存の実行中のVPC-DIセットアップで、EMからSFカードを追加して 、追加のキャパシティ要件をサポートできます。

これらのVMタイプで構成されます。

- AutoVNF VM 1インスタンス
- ・Element Manager VM 2インスタンス
- 制御機能VM 2インスタンス
- セッション機能VM 2インスタンス
- ESC ( VNFM ) 2インスタンス( IN HA )

現在、VPC-DIゲートウェイでは、1つのSF VMが実行状態になっています。つまり、1つのSFカ ード3がアプリケーションレベルでアクティブで、もう1つのカード(SFカード4)がスケールア ウトアクティビティの一部として追加されます。

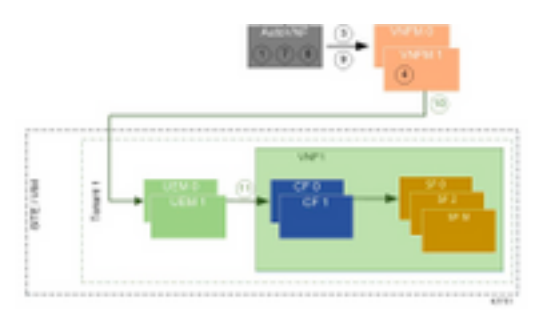

高レベルのセットアップアーキテクチャ

### 省略形

| HA  | ハイ アベイラビリティ                |
|-----|----------------------------|
| VNF | 仮想ネットワーク機能                 |
| CF  | 制御機能                       |
| SF  | サービス機能                     |
| ESC | Elastic Service Controller |

| MOP  | 手続きの方法                    |
|------|---------------------------|
| OSD  | オブジェクトストレージデ<br>ィスク       |
| HDD  | ハードディスクドライブ               |
| SSD  | ソリッドステートドライブ              |
| VIM  | 仮想インフラストラクチャ<br>マネージャ     |
| VM   | 仮想マシン                     |
| EM   | エレメント マネージャ               |
| UAS  | Ultra Automation Services |
| UUID | ユニバーサルー意IDentifier        |

## MoPのワークフロー

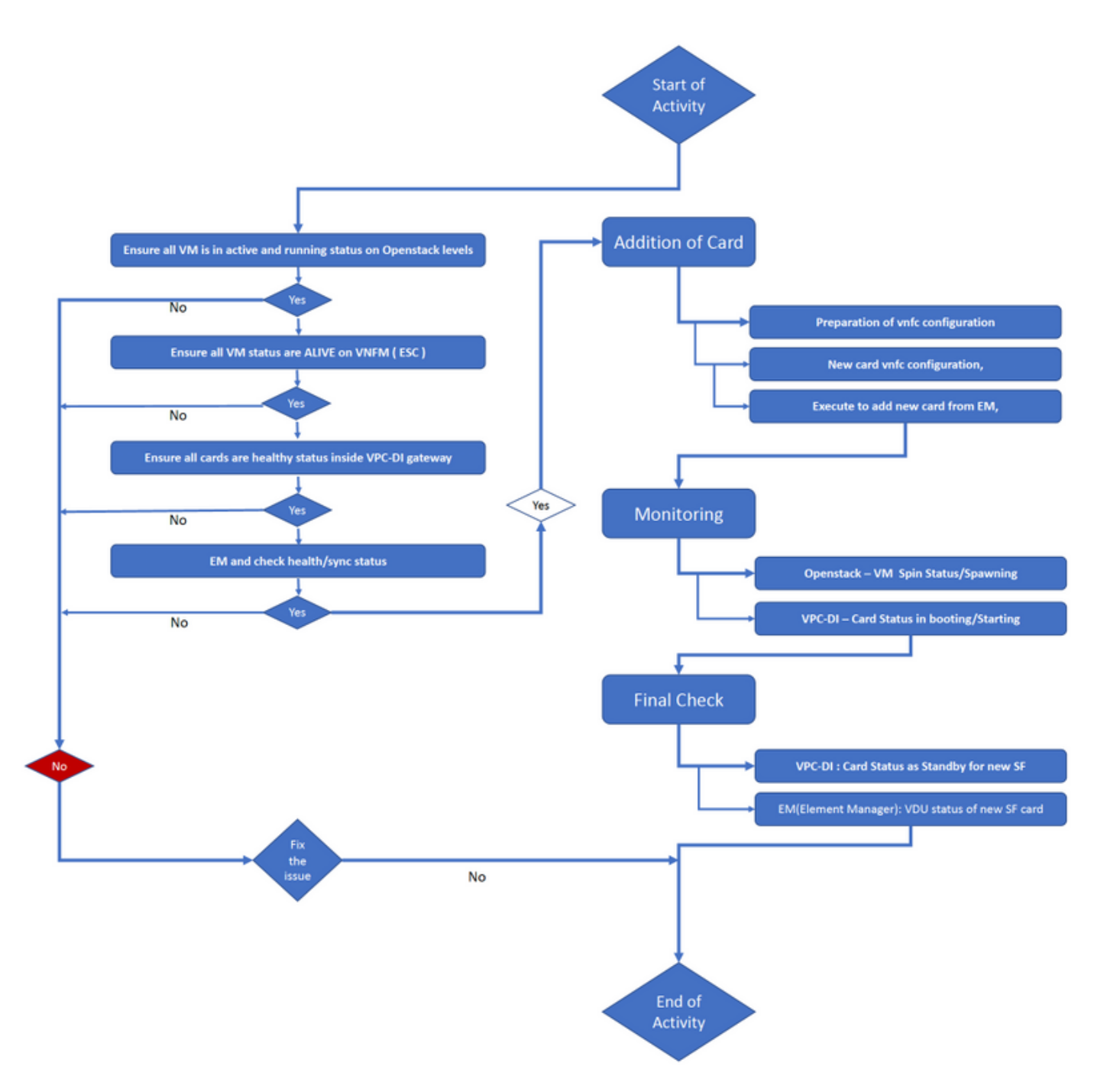

### ステップ1:すべてのVMがOpenstackレベルでアクティブおよび実行中のステータスであること を確認します。

| <pre>nova listtenant f35c8df20d6713430eda5 name,status,task_state,power_state</pre> | 5565f241d74a399field     |        |            |       |
|-------------------------------------------------------------------------------------|--------------------------|--------|------------|-------|
| +                                                                                   |                          | ++     |            | +     |
| +                                                                                   |                          |        |            |       |
| ID                                                                                  | Name                     | Status | Task State | Power |
| State                                                                               |                          |        |            |       |
| +                                                                                   | ·                        | + +    |            | +     |
| +                                                                                   |                          |        |            |       |
| f5e2e048-f013-4b17-b2af-c427bbafd043                                                | lab-saegw-spgw-em-1      | ACTIVE | None       |       |
| Running                                                                             |                          |        |            |       |
| 6a9a391a-e23c-4c1b-9d92-cdc3ed991c71                                                | lab-saegw-spgw-em-2      | ACTIVE | None       |       |
| Running                                                                             |                          |        |            |       |
| ab08e077-aec7-4fa5-900c-11f5758998eb                                                | lab-saegw-spgw-vdu-cf1-0 | ACTIVE | None       |       |
| Running                                                                             |                          |        |            |       |
| 09524fd3-20ea-4eda-b8ff-4bd39c2af265                                                | lab-saegw-spgw-vdu-cf1-1 | ACTIVE | None       |       |
| Running                                                                             |                          |        |            |       |
| ed6f7010-dabc-44ac-ae49-f625d297f8ad                                                | lab-saegw-spgw-vdu-sf1-0 | ACTIVE | None       |       |
| Running                                                                             |                          |        |            |       |
| +                                                                                   | ·                        | ++     |            | +     |

# ステップ2:VNFM(ESC)モニタリングですべてのVMステータスがALIVEであることを確認します。VMにエラーがある場合は、この課題に進む前に修正する必要があります。

----+

| DEPLOYMENT NAME<br>STATE            | VM NAME                                                        |
|-------------------------------------|----------------------------------------------------------------|
|                                     |                                                                |
| lab-saegw-spgw-em<br>VM_ALIVE_STATE | lab-saegw-spgw-e_lab-sa_0_2a70c6b5-b9c7-4382-82a6-f1ad052bb824 |
|                                     | lab-saegw-spgw-e_lab-sa_0_ea3113bc-7582-4b49-8876-a70bf1b74634 |
| VM_ALIVE_STATE                      |                                                                |
| lab-saegw-spgw-usp-em-6.6.0         | lab-saegw-spgw-u_cf1_0_a7d8d54b-2d02-415e-93f8-907f90999e2b    |
| VM_ALIVE_STATE                      |                                                                |
|                                     | lab-saegw-spgw-u_cf2_0_3a4f9330-2481-4178-94e3-a656dfa45bdd    |
| VM_ALIVE_STATE                      |                                                                |
|                                     | lab-saegw-spgw-u_sf1_0_9cf03821-08bf-4ef3-b6bc-471d9bf869fc    |
| VM ALIVE STATE                      |                                                                |

#### \_\_\_\_\_ ステップ3:すべてのカードがVPC-DIゲートウェイ内で正常なステータスであり、emctrlステー タスがAliveであることを確認します。

| [local]ugp-s | saegw# show card table               |            |      |        |
|--------------|--------------------------------------|------------|------|--------|
| Slot         | Card Type                            | Oper State | SPOF | Attach |
|              |                                      |            |      |        |
| 1: CFC       | Control Function Virtual Card        | Active     | Yes  |        |
| 2: CFC       | Control Function Virtual Card        | Standby    | -    |        |
| 3: FC        | 6-Port Service Function Virtual Card | Active     | Yes  |        |
| [local]ugp-s | saegw#                               |            |      |        |

[local]ugp-saegw# show emctrl status emctrl status: emctrl in state: ALIVE [local]ugp-saegw# ステップ4:EMにログインし、health/syncステータスを確認します。 admin@scm#
admin@scm# show ncs-state ha
ncs-state ha mode master
ncs-state ha node-id AVNTSwpVTwABHAdV
ncs-state ha connected-slave [ AVNTSwpVTwABHAdW ]
admin@scm#

EM用のヘルスチェックのリストは、この記事の範囲外です。したがって、他のエラーが発生した 場合は、それに応じて適切なアクションを実行する必要があります。

ステップ5:EMからの新しいSFカード4の追加。

#### vnfc設定の準備

注:vnfcの設定には注意が必要です。既存のvnfcカードと競合してはなりません。したがっ て、最後のvnfcの上で変更を行ってください。たとえば、ゲートウェイでsf vduに5枚のカー ドがある場合は、新しいカードvnfc設定を準備するために5番目のvnfcカード設定を選択し て検討する必要があります。既存の最後のカードvnfc設定を取得し、この例に示すように、 強調表示された変数を新しいカードの次の番号に変更するようにターゲットにします。 こ の例では、最後のカード番号は3で、新しいカード番号は4です。

```
admin@scm# show running-config vnfdservice:vnfd lab-saegw-spgw element-group ugp constituent-vdu
vdu-sf1
vnfdservice:vnfd lab-saegw-spgw
element-group ugp
 constituent-vdu vdu-sf1
  vnfc sf1 >>>>>>> has to change to "sf2"
          lab-saegw-spgw-vdu-sf1-0 >>>>>> has to change to "lab-saegw-spgw-vdu-sf1-1"
   vim-id
   vnfc-ref sf-vnfc-ugp
   host
           host-3 >>>>>>>> has to change to "host-4"
   lifecycle-event-initialization-variable staros_param.cfg
    destination-path-variables CARD_TYPE_NUM
     value 0x42070100
    !
    destination-path-variables SLOT CARD NUMBER
     !
    destination-path-variables VNFM_PROXY_ADDRS
     value 172.20.20.21,172.20.20.22,172.20.20.23
    !
   !
  !
  !
```

同じvnfc設定をchange vnfc、vim-id、host、SLOT\_CARD\_NUMBERの値変数とともにスイートに コピーし、上記のように新しいカード4をアクティブにします。

### 新しいカードvnfcの設定

#### 上記の変更を変数vnfc、vim-id、host、SLOT\_CARD\_NUMBER(VNFC、VNFC、VNFC、VNFC、 VNFC、VNFCの最後の新しいカードの設定をアクティブ化する準備ができました。

```
vnfdservice:vnfd lab-saegw-spgw
element-group ugp
 constituent-vdu vdu-sf1
  vnfc sf2
   vim-id lab-saegw-spgw-vdu-sf1-1
   vnfc-ref sf-vnfc-ugp
   host
            host-4
   lifecycle-event-initialization-variable staros_param.cfg
    destination-path-variables CARD_TYPE_NUM
     value 0x42070100
     1
    destination-path-variables SLOT_CARD_NUMBER
     value 4
     1
    destination-path-variables VNFM_PROXY_ADDRS
     value 172.20.20.21,172.20.20.22,172.20.20.23
     1
    1
   1
  1
```

### 実行してEMから新しいカードを追加

カード4に示すように準備された新しいvnfcを実行し、最後に実行をコミットすることを忘れない でください。

admin@scm(config)#vnfdservice:vnfd lab-saegw-spgw element-group ugp constituent-vdu vdu-sf1 vnfc sf2

admin@scm(config-constituent-vdu-vdu-sf1)# vnfc sf2 vim-id lab-saegw-spgw-vdu-sf1-1 vnfc-ref sfvnfc-ugp host host-4 lifecycle-event-initialization-variable staros\_param.cfg destination-pathvariables CARD\_TYPE\_NUM value 0x42070100 admin@scm(config-destination-path-variables-CARD\_TYPE\_NUM)# exit

admin@scm(config-lifecycle-event-initialization-variable-staros\_param.cfg)# destination-pathvariables SLOT\_CARD\_NUMBER value 4 admin@scm(config-destination-path-variables-SLOT\_CARD\_NUMBER)# exit

admin@scm(config-lifecycle-event-initialization-variable-staros\_param.cfg)# destination-pathvariables VNFM\_PROXY\_ADDRS value 172.20.20.21,172.20.20.22,172.20.20.23 admin@scm(config-destination-path-variables-VNFM\_PROXY\_ADDRS)# commit Commit complete.

admin@scm(config-destination-path-variables-VNFM\_PROXY\_ADDRS)#

### カード追加の進行状況の監視

CVIM/Openstackの場合:

| [root@PNQVFIBULD01 ~] # nova listtenar | nt f35c8f206713430ea5565f241 | .d74a399 | field      |       |
|----------------------------------------|------------------------------|----------|------------|-------|
| name,status,task_state,power_state     |                              |          |            |       |
| ++                                     | +4                           |          |            | +     |
| +                                      |                              |          |            |       |
| ID                                     | Name                         | Status   | Task State | Power |
| State                                  |                              |          |            |       |
| ++                                     | +4                           | +        |            | +     |

| +                                                               |            |          |    |
|-----------------------------------------------------------------|------------|----------|----|
| f5e2e048-f013-4b17-b2af-c427bbafd043   lab-saegw-spgw-em-1      | ACTIVE     | None     |    |
| Running                                                         |            |          |    |
| 6a9a391a-e23c-4c1b-9d92-cdc3ed991c71   lab-saegw-spgw-em-2      | ACTIVE     | None     |    |
| Running                                                         |            |          |    |
| ab08e077-aec7-4fa5-900c-11f5758998eb   lab-saegw-spgw-vdu-cf1-0 | )   ACTIVE | None     |    |
| Running                                                         |            |          |    |
| 09524fd3-20ea-4eda-b8ff-4bd39c2af265   lab-saegw-spgw-vdu-cf1-1 | L   ACTIVE | None     |    |
| Running                                                         |            |          |    |
| ed6f7010-dabc-44ac-ae49-f625d297f8ad   lab-saegw-spgw-vdu-sf1-0 | )   ACTIVE | None     |    |
| Running                                                         |            |          |    |
| ba7edb9a-eba9-4e96-845b-6bb9041dfcfb   lab-saegw-spgw-vdu-sf1-1 | L   BUILD  | spawning |    |
| NOSTATE                                                         |            |          |    |
| +++                                                             | +          | -+       | -+ |
| +                                                               |            |          |    |
|                                                                 |            |          |    |

[root@PNQVFIBULD01 ~]# VPC-DIゲートウェイ:

| [local]ugp-s | saegw# show card table               |            |      |        |
|--------------|--------------------------------------|------------|------|--------|
| Slot         | Card Type                            | Oper State | SPOF | Attach |
|              |                                      |            |      |        |
| 1: CFC       | Control Function Virtual Card        | Active     | Yes  |        |
| 2: CFC       | Control Function Virtual Card        | Standby    | -    |        |
| 3: FC        | 6-Port Service Function Virtual Card | Active     | Yes  |        |
| 4: FC        | 6-Port Service Function Virtual Card | Starting   | -    |        |
| [local]ugp-s | saegw#                               |            |      |        |
| [local]ugp-s | saegw#                               |            |      |        |

## カードステータスの確認

VPC-DI:

| [local]ugp-s | saegw# show card table               |            |      |        |
|--------------|--------------------------------------|------------|------|--------|
| Slot         | Card Type                            | Oper State | SPOF | Attach |
|              |                                      |            |      |        |
| 1: CFC       | Control Function Virtual Card        | Active     | Yes  |        |
| 2: CFC       | Control Function Virtual Card        | Standby    | -    |        |
| 3: FC        | 6-Port Service Function Virtual Card | Active     | No   |        |
| 4: FC        | 6-Port Service Function Virtual Card | Standby    | -    |        |
| [local]ugp-s | saegw#                               |            |      |        |
| EM (エレメ      | (ントマネージャ ):                          |            |      |        |

admin@scm# show vnfmproxy:vnfd vdus

|                |           |                    |       |           |            |          | CONSTITUENT |      |
|----------------|-----------|--------------------|-------|-----------|------------|----------|-------------|------|
|                |           |                    |       |           | MEMORY     | STORAGE  |             |      |
|                |           |                    |       |           |            | DEVICE   | ELEMENT     | IS   |
|                |           |                    |       | CPU       | UTILS      | USAGE    |             |      |
| NAME           | ID        | CARD TYPE          | ID    | DEVICE NA | ME         | GROUP    | GROUP       |      |
| INFRA INITIALI | IZED VIM  | ID                 |       |           | UTILS BY   | TES BYTE | S           |      |
|                |           |                    |       |           |            |          |             |      |
| lab-saegw-spgw | vdu-cf1   | control-function   | cf1   | lab-saegw | -spgw-cf-r | nc cf-nc | ugp         | true |
| true           | ab08e077- | aec7-4fa5-900c-11f | 57589 | 98eb -    | -          | -        |             |      |
|                |           |                    | cf2   | lab-saegw | -spgw-cf-r | nc cf-nc | ugp         | true |
| true           | 09524fd3- | 20ea-4eda-b8ff-4bd | 39c2a | £265 –    | -          | -        |             |      |
|                | vdu-sf1   | session-function   | sf1   | -         |            | -        | ugp         | true |
| false          | ed6f7010- | dabc-44ac-ae49-f62 | 5d297 | £8ad -    | -          | -        |             |      |

## false ba7edb9a-eba9-4e96-845b-6bb9041dfcfb - - -

**注**:SFの手動スケールアウト(追加)は、6.3リリースで完全にサポートされています。

ugp

-